# **Changing Demographic Information through the Campus Parent Portal**

\*Only guardians can request changes to information through the Portal. Students can view the information but cannot request changes.

\*Requests to change information will be reviewed by district staff and approved accordingly. Please allow for review time between request submission and approval.

\*A message indicating the status of the request will appear in the **Inbox** area of the **Message Center** once the request has been processed.

# **Requesting Updates:**

In the Campus Parent Portal, go to **More** and make a selection according to the descriptions below:

> click **Address Information** to view/request changes to household phone and address

> click <u>Demographics</u> to view/request changes to student information and "Non-Household Relationships" (i.e. Emergency Contacts)

> click **Family Information** to view/request changes to the demographic information of people within your household

## **Address Information**

-Any updates to a household phone or address will update that information for all members of the household.

| 🗏 Parent 👻              | More                                                                            |
|-------------------------|---------------------------------------------------------------------------------|
| Message Center<br>Today | Address Information >                                                           |
| Weekly Overview         | Demographics >                                                                  |
| Assignments             |                                                                                 |
| Grades                  | Household                                                                       |
| Grade Book Updates      |                                                                                 |
| Attendance              | Parents and guardians may submit change requests to update student information. |
| Schedule                | Final day of issue testing - Household Data                                     |
| Reports                 | Phone Update (763)555-6666                                                      |
| Academic Plan           |                                                                                 |
| Responsive Schedule     | Primary (Mailing)                                                               |
| More                    | 4321 Campus Way Update<br>Blaine, MN 55449                                      |
|                         |                                                                                 |

#### Household Phone Number

- o Click the Update button next to the phone number
- o Enter the new number and any applicable comments (for the staff member processing the request)
- o Click the Update button
- o A confirmation message will appear

## Household Address

- o Click the Update button next to the address
- o Enter the new address
- o Select the reason for the change request and enter any applicable comments
- o Click the Send Update button
- o A confirmation message will appear

### **Demographics**

-Student name changes must be submitted to the school office via a legal document

| 🗧 Parent 🔻                   | More                |                                                             |                                    |                  |                  |
|------------------------------|---------------------|-------------------------------------------------------------|------------------------------------|------------------|------------------|
| Message Center               | Address Information |                                                             | >                                  |                  |                  |
| Today<br>Weekly Overview     | Demographics        |                                                             | >                                  |                  |                  |
| Assignments                  | Family Information  | Student Demographics                                        |                                    |                  |                  |
| Grades<br>Grade Book Updates | Lockers             | Parents and guardians may submit change                     | requests to update student informa | tion.            |                  |
| Attendance                   | Transportation      | Final day of issue testing - Student Data                   |                                    |                  |                  |
| Schedule                     |                     | Legal Name<br>Abbie Student                                 | Birthday<br>5/12/00                |                  | Gender<br>Female |
| Reports                      |                     | Social Security Number<br>No data                           | Hispanic/Latino<br>N               |                  | Race<br>White    |
| Responsive Schedule          |                     | Update                                                      |                                    |                  |                  |
| More                         |                     | Non-Household Relationships                                 |                                    |                  |                  |
|                              |                     | Emergency Contact<br>Robert Contact<br>Emergency Priority 2 | Phone<br>No data                   | Email<br>No data | Update           |
|                              |                     | Add                                                         |                                    |                  |                  |

#### • Student Demographics

- If you have multiple students, you will need to **select the appropriate student** from the top right of the screen
- o Below the name of the student, click on the Update button
- o Enter updates to the student name, gender, date of birth, and/or race/ethnicity
  - Student name must be the legal name as evidenced by an official document
- o Enter any applicable comments
- o Click the Update button
- o A confirmation message will appear
- Non-Household Relationships (i.e. Emergency Contacts)
  - If you have multiple students, you will need to **select the appropriate student** from the top right of the screen
  - Next to the name of a non-household contact, click on the **Update** button
  - o Or add a new contact by clicking on the Add button at the bottom of the screen
  - o Enter updates to the name, gender, phones, email address, relationship type, guardian status, and/or emergency priority contact order
    - Remove a contact by clicking on the **Remove** button at the bottom of the screen
    - If requesting to remove guardian rights, the school office must have a copy of a legal document indicating the change
  - o Enter any applicable comments
  - o Click the Update button
  - o A confirmation message will appear

# **Family Information**

| Parent 🔻                         | More                                              |                                                      |                  |
|----------------------------------|---------------------------------------------------|------------------------------------------------------|------------------|
| Message Center                   | Address Information                               |                                                      | >                |
| Today<br>Weekki Oversiew         | Behavior                                          |                                                      | >                |
| Assignments                      | Demographics                                      |                                                      | >                |
| Grades                           | Family Information                                |                                                      | >                |
| Grade Book Updates<br>Attendance |                                                   |                                                      |                  |
| Schedule                         | Information                                       |                                                      |                  |
| Reports<br>Academic Plan         | Joy Student                                       |                                                      |                  |
| Fees                             | Contact Information                               |                                                      |                  |
| Responsive Schedule              | Phone<br>No data                                  | Email<br>No data                                     |                  |
| More                             | Relationships                                     |                                                      |                  |
|                                  | Relationship<br>Guard: Mother<br>Kerri (Guardian) | Phone<br>Cell: (612)555-2688<br>Work: (612)555-7960  | Email<br>No data |
|                                  | Relationship<br>Guard: Father<br>Mark (Guardian)  | Phone<br>Work: (612)555-8083<br>Other: (612)555-9885 | Email<br>No data |

#### • Family Member Contact Information

- Names of each family member will display in bold with Contact Information and Relationships below each name
- o Click on the Update button under a person's Contact Information
- o Enter the phone numbers and/or email address for this family member and any applicable comments
- o Click the Update button
- o A confirmation message will appear

#### • Family Member Relationships

- Click on the **Update** button next to the applicable **Relationship** 
  - To update the person's phone and email, find their name in bold and click Update next to their Contact Information (see above)
- o Select the relationship type, guardian status, and/or emergency priority
  - Note that relationships are always presented from the student's point of view so there is no "Son/Daughter/Etc" relationship to choose from; just "Mother/Father/Guardian/Etc"
  - If requesting to remove guardian rights, the school office must have a copy of a legal document indicating the change
- o Enter any applicable comments
- o Click the Update button
- o A confirmation message will appear